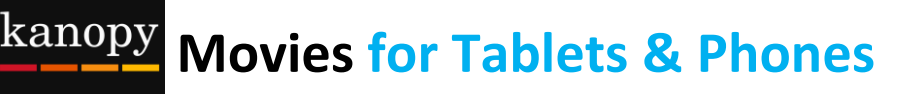

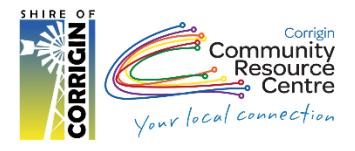

# About Kanopy – 'Available 24/7 anywhere with Internet'

- Stream over 30,000 films from one of the most unique collections in the world
- Including award-winning documentaries, indie & foreign films, must-see classics & blockbuster movies
- Stream films on just about any iPad, Android tablet or smartphone
- Access 4 films per month. Play credits reset on the 1<sup>st</sup> of each month, once you start a film you have 3 days to finish it
- 150-200 new films added each month
- You must be online to watch a film
- There are no late fees
- Available to everyone with a valid Corrigin Library card & an email address
- **Please note:** Streaming films uses a large amount of data, one hour of a film can use between 1-3 GB of data. If you have a small data plan 2GB per month then this service is not recommended

### You will need:

- Your library card
- An email address
- A device capable of running Apps, such as a tablet or smart phone
- Your Apple ID or Google account details

### 1. Install App

Using Google Play Store / Apple App Store on your device, search for Kanopy.

| Apple <sup>®</sup> Devices (ie. iPad) | Android <sup>®</sup> (ie. Google Nexus, Samsung Galaxy) |
|---------------------------------------|---------------------------------------------------------|
| Tap "App Store" icon                  | Tap the "Play Store" icon                               |
| Tap the magnifying Glass              | Tap the magnifying Glass                                |
| Type: Kanopy                          | Type: Kanopy                                            |

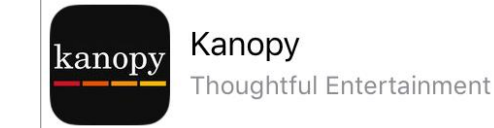

Install the 'Kanopy' App found in the search

## 2. Create a Kanopy Account

- Open App
- Swipe across and tap "Sign up"
- Fill in your: Name, Email details and Password can be whatever you choose, it doesn't have to be same as what you use to log into your email
- Tap Sign up

Remember: Your email address will be how you log into Kanopy from now on

### 3. Verify your email

- Check your email inbox for an email called 'Verify your email'
- Tap Verify
- Open Kanopy App
- Tap Find your library

- Type Corrigin
- Tap Suggested: Corrigin Public Library (WA)
- Type in your library card number and tap "Verify"

# 4. Choose a Film

#### **OPTION 1:** BROWSE HOMESCREEN

The home screen is a great place to pick a film. (If you have used Netflix it is very similar.)

- Scroll down to see a selection of the film collections
- Scroll across within each category.
- Tap See More> to see all films in the category

**NB:** Featured Collections change frequently

#### **OPTION 2:** BROWSE ALL SUBJECTS

Dive deeper & into more specific categories & sub-categories

- Tap menu button
- Tap a subject Eg. Movies
- Tap sub-category Eg. Comedy, Short Film, TV Series

Go deeper

- Tap Movies
- Tap World Cinema
- Tap See More>
- Tap Films from Africa
- Tap "+ Explore" at Top-Right

#### **OPTION 3:** SEARCH

• Tap Magnifying Glass to type a search

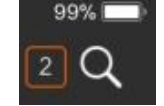

#### TIP Do you have limited internet? HOW TO USE LESS DATA

**OPTION 1:** Use Wi-Fi ONLY if your device has it's own internet (mobile data OR Cellular Data) decide whether to use it or only Wi-Fi.

- Tap Menu Button
- Tap Settings
- Tap Cellular Data

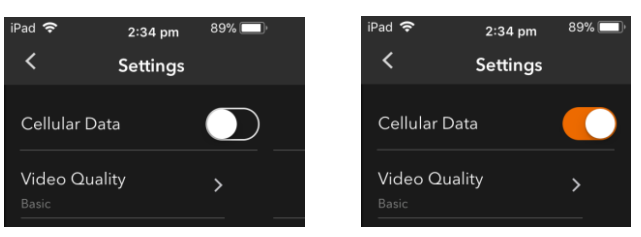

#### OPTION 2: LOWER VIDEO QUALITY USES LESS DATA

- Tap Menu Button
- Tap Settings
- Tap Video Quality
- Tap Basic

| iPad 🗢                             | 3:00 pm       | 85% 🗔 |
|------------------------------------|---------------|-------|
| <                                  | Video Quality |       |
|                                    |               |       |
| A                                  |               |       |
| Auto                               |               |       |
| Auto<br>Plays video at ti          |               |       |
| Auto<br>Plays video at tl<br>Basic |               | ~     |

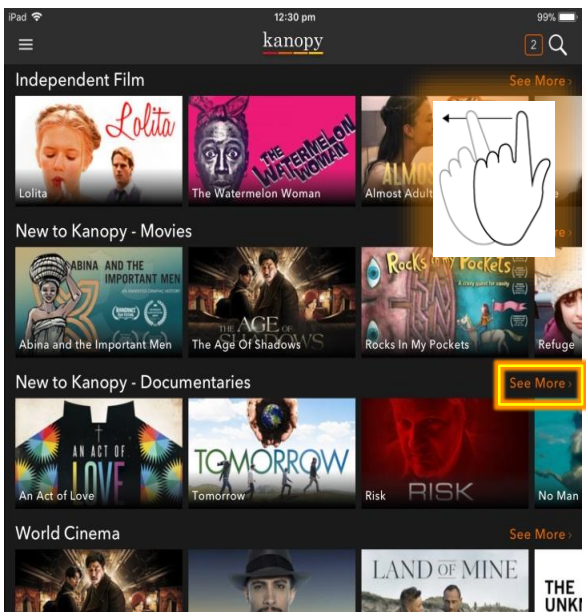